#### オンラインデモ問題集操作マニュアル

ご使用する端末によっては、正常な動作ができない可能性がございます。 購入前に必ずデモ問題を解いて動作をご確認ください。 商品購入後のキャンセル返金は承れませんので、予めご了承ください。

【1】オンライン講座サイトでデモ用のユーザIDとパスワードを入力する。

オンライン講座サイトのログイン画面へ移動して、

ユーザIDとパスワードを入力の上、ログインしてください。ログイン画面はこちら

| <b>ウェルネット</b> オンライン調座 |                                          |
|-----------------------|------------------------------------------|
| w-mondai<br>pass      | ユーザID(上段) : w-mondai<br>パフロード(下段) : pass |
| 🜒 ログイン                |                                          |
| ●新規登録はこちら             |                                          |
| パスワードを忘れてしまった方はこちら    |                                          |

# 【2】ログイン後、デモ問題をクリックして受講を開始します。 「デモ問題」をクリックします。

| <b>リークェルネット</b> オンライン調座 | ▲ ウェルネット【問題集デモ】   ☞ ログアウト           |
|-------------------------|-------------------------------------|
| 受講一覧 商品一覧               | <ul><li>(1) インフォメーション (1)</li></ul> |
| キーワード入力                 | Q検索                                 |
|                         | <ul><li>III III (初込みなし・</li></ul>   |
| ★ 2020/09/28 ~          |                                     |
|                         |                                     |

「安全衛生管理体制(総括安全衛生管理者)」をクリックします。

| 4 | <b>ウェルネット</b> オンライン調座 | 🎍 ウェノ | レネット【問題集デモ】   | ●ログアウト |
|---|-----------------------|-------|---------------|--------|
| 1 | ↓ <u>ホーム</u><br>デモ問題  |       |               |        |
|   |                       |       |               | -      |
|   | ▶ 問係注合                |       | (1) インフォメーション | >      |
|   |                       |       |               |        |
|   |                       |       |               |        |

### 1/3ページ

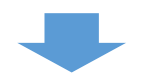

「受講開始」をクリックすると、問題文が表示されます。

| ▲ ホーム                                                                                                    | 受全衛生管理体制(総括安全衛生管理者) | <ul> <li>ウーレネット【問題集テモ】 ● ログアウト</li> <li>×</li> </ul> |
|----------------------------------------------------------------------------------------------------|---------------------|------------------------------------------------------|
| デモ問題                                                                                                    | ◎ 受講開始              |                                                      |
| 周辺は会                                                                                                    | 全 合格ライン 80%         | ● インフォメーション・                                         |
| (8) 10/24 13 (8) 10/24 13 (8) 50/24 13 (8) 50/24 13 (8 |                     | 間じる                                                  |
|                                                                                                    |                     |                                                      |

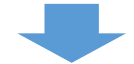

## ○か×を選択し右下の「採点」をクリックすると、結果が表示されます。

| ◎ 受講時間   00:00:02                                             |      |
|---------------------------------------------------------------|------|
| 1                                                             |      |
| 総括安全衛生管理者は、当該事業場においてその事業の実施を統括管理する者もしくはこれに準ずる者をもって充てなければならない。 |      |
| 0 0 • X                                                       |      |
|                                                               |      |
|                                                               |      |
|                                                               |      |
| <b>×</b> 中断                                                   | 採点 > |

結果確認後、画面右下の「終了」をクリックします。

| ◎ 受講時間   00:00:15                                                                                                    |
|----------------------------------------------------------------------------------------------------|
| 10                                                                                                    |
| 総括安全衛生管理者は、当該事業場においてその事業の実施を統括管理する者もしくはこれに準ずる者をもって充てなければならない。                                                                                 |
| ○ O ⑧ X                                                                                                    |
| を 定 解 答 え : X 総 括 安 全 衛 生 管 理 者 は 、 「 当 該 事 業 場 に お い て そ の 事 業 の 実 施 を 統 括 管 理 す る 者 」 で な け れ ば な ら な い た め 、 「 こ れ に 準 ず る 者 」 は 選 任 す る こ |
| × 中断                                                                                                    |

2 / 3 ページ

# 【3】デモ問題を終了する。

| <b>#</b> 実施回 | 12 | 20 回             |      |    |    |    |
|--------------|----|------------------|------|----|----|----|
| 🏥 実施日        | 20 | 24/02/09 09:51:0 | 19   |    |    |    |
| ◎ 実施時間       | 00 | :00:26           |      |    |    |    |
| ◎ 合否         | 合相 | 格                |      |    |    |    |
| ☆ 得点         | 1, | ā/1点             |      |    |    |    |
| 《得点率》        | 10 | 0%               |      |    |    |    |
| 設問           | 解答 | 正解               | 正誤   | 記点 | 問題 | 解説 |
| 1            | ×  | x                | ⊘ 正解 | 1  | 問題 | 解説 |

演習結果が表示されますので、確認後、画面右下の「閉じる」をクリックします。

# 確認後は必ずログアウトをしてください。

| ✓ ③ ウェルネットオンライン講座 ×            | +                                 |                     |              |   | -             |             | × |
|--------------------------------|-----------------------------------|---------------------|--------------|---|---------------|-------------|---|
| ← → C 25 wellnet.study.jp/rpv/ | home/default.aspx                 |                     | ©ন্দ         | ☆ | Ď             |             | : |
| <b>ウェルネット</b> オンライン講座          | wellnet.study.jpの内容<br>ログアウトしますか? |                     | <b>堕集デモ】</b> | • | <i>「</i> グアウト | <b>_</b>    |   |
| 受講一覧 商品一覧                      |                                   | ок<br><b>+</b> †>±ル |              |   |               |             |   |
| キーワード入力                        |                                   |                     |              |   | (             | <b>)</b> 検索 |   |
|                                | ⊘                                 |                     |              | Ţ | 絞込みな          | U -         |   |
| 10099 デモ問題<br>2020/09          | /28 ~                             |                     |              |   |               |             |   |
|                                | 特定商取引法に                           | 基づく表記               |              |   |               |             | - |